# 快速提示

### 需要帮忙? 尝试这些解决方案

1.

2.

3.

了解如何执行您的第一交易(银行之间资金转账, IBG, 等等)。用任何用户编号登录后,点击 "Connect BIZ Online User Guide"。

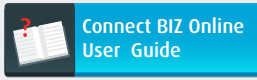

需要工资单/批量或法定机构(EPF, SOCSO, 等等)模板 上传付款? 使用任何用户编号登录,可以通过点击 "Download Template"轻松下载。

Download Template

如果您是付款授权人,需要有关如何使用CR令牌的指南 ,请参阅本设置助手启动套件第2部分小册子中的第6页

- 7页,或者点击**"Connect BIZ Online User Guide"。** 

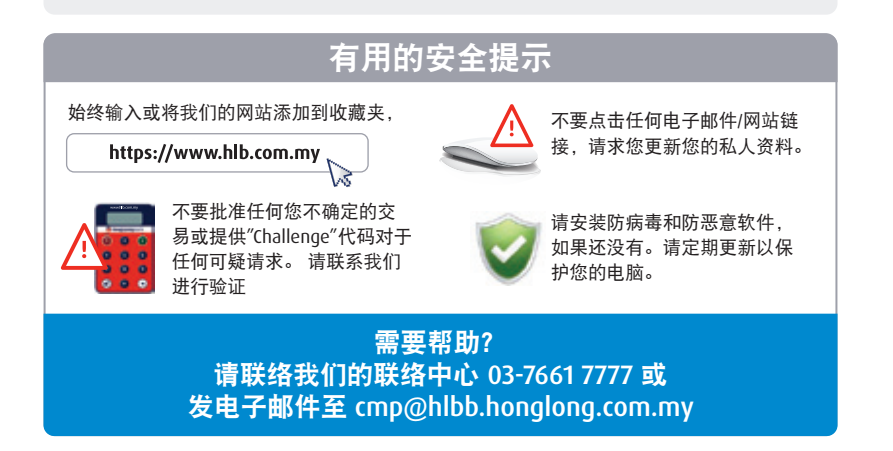

Hong Leong Connect BIZ (电子支付) 设置助手启动套件

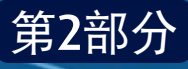

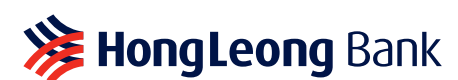

<sup>≫ HongLeong</sup> C**⊖nnect** BIZ

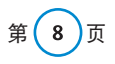

版权所有 © Hong Leong Bank Berhad 保留

# 重要通告

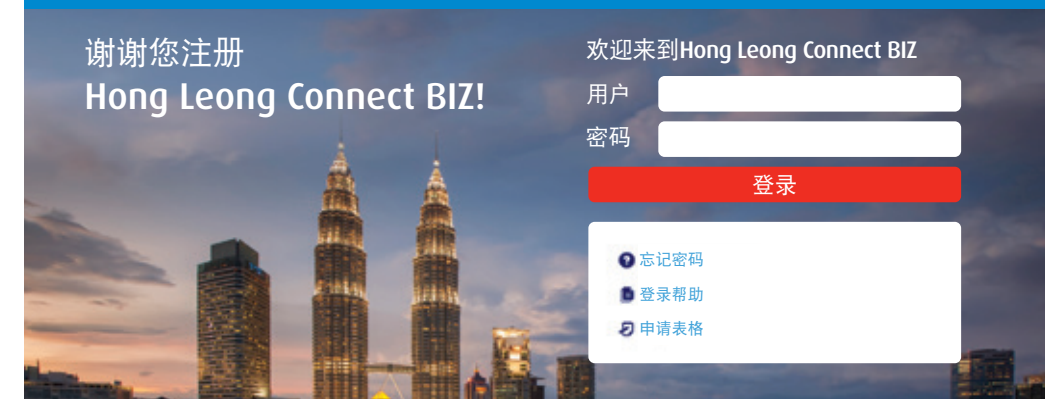

### 请注意下面的重要通告。

第 2 页

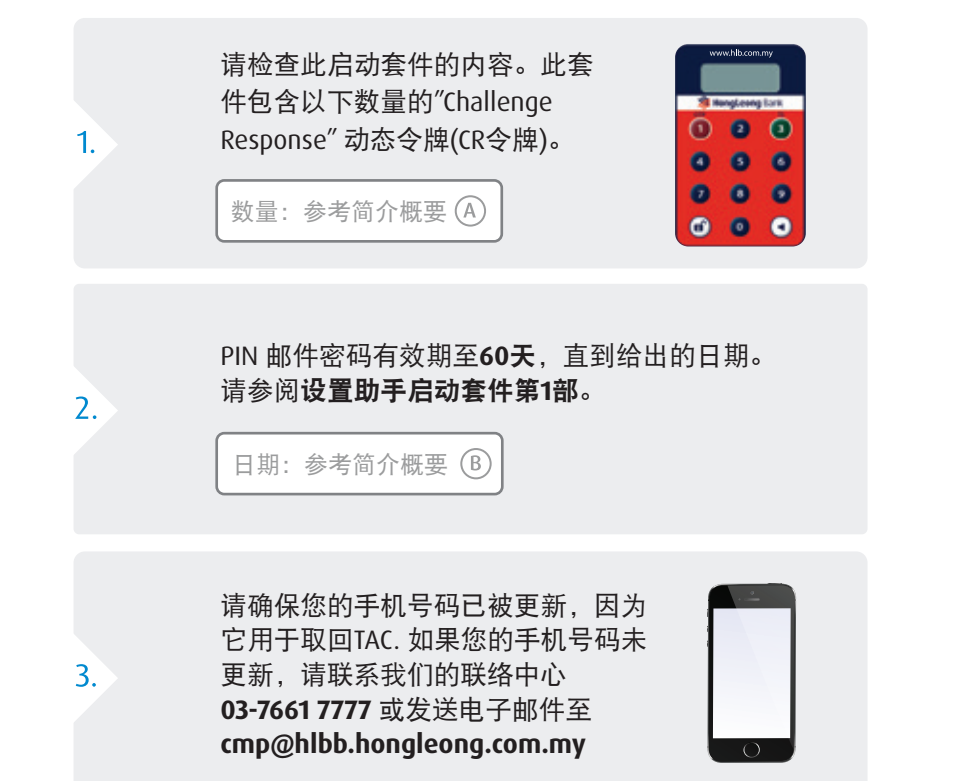

# 完成您的设置与这些步骤

### 在开始之前,请注意以下重要提示。

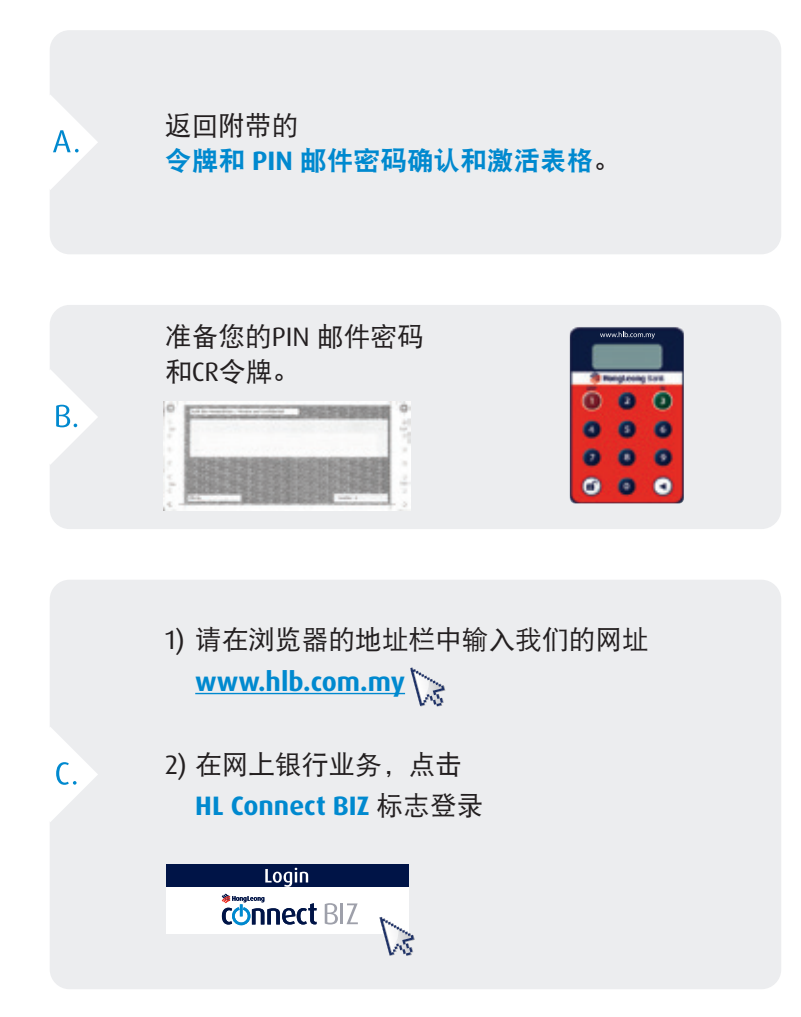

第 3 页

## 4个简单步骤建立您的Connect BIZ

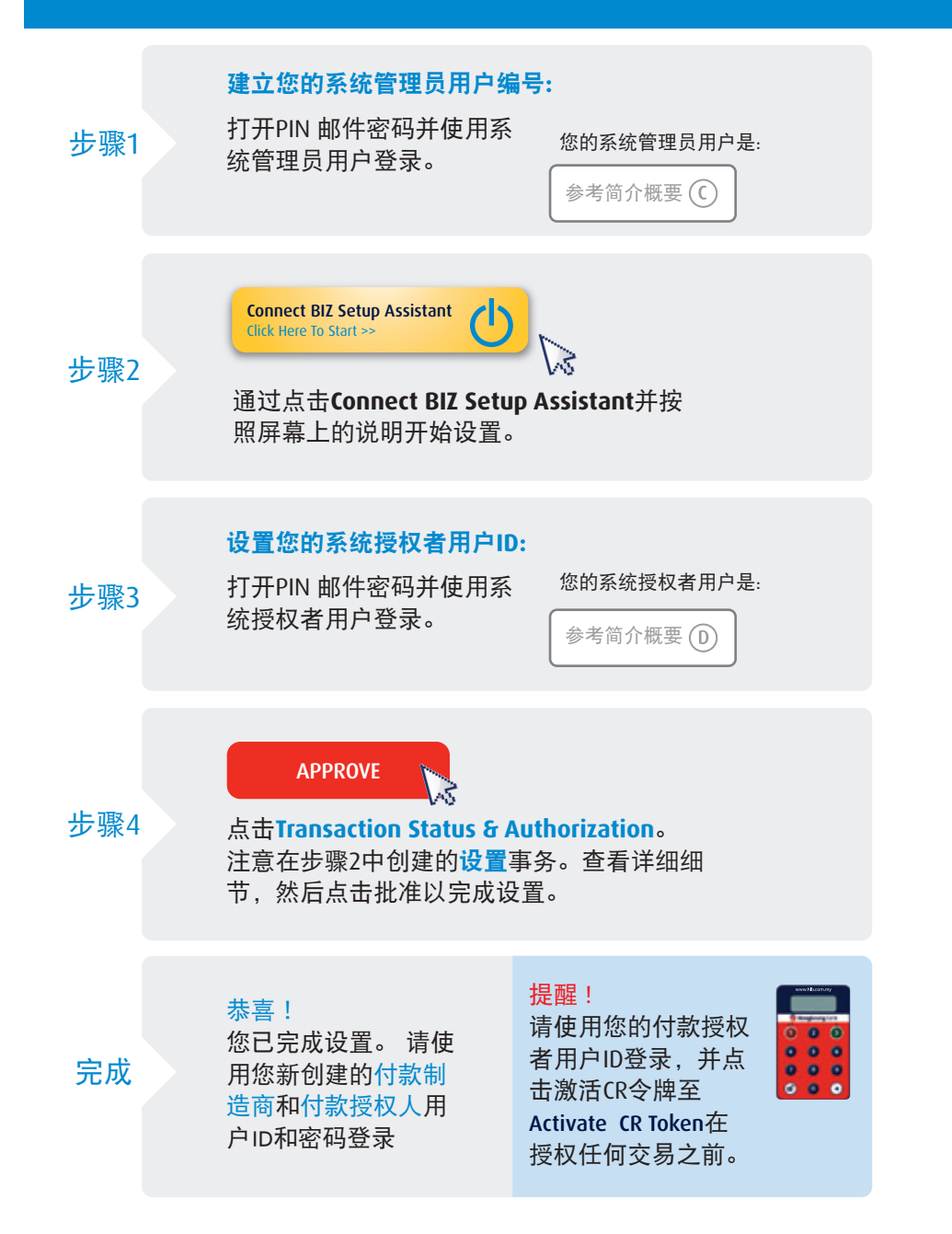

# 角色与责任

您的 Connect BIZ 公司编号:

参考简介概要 🕑

当联系我们或提交服务申请表格时,请提供您的公司编号。

## **角色与责任** 用户功能

单下载, 等等。

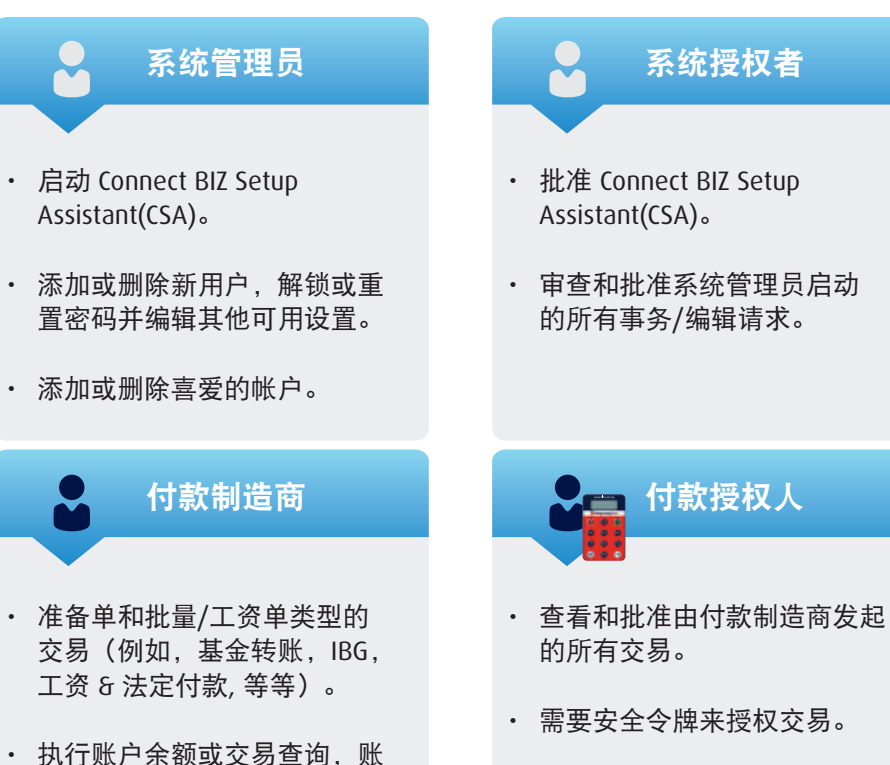

第 4 页

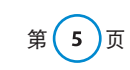

# "Challenge Response" 动态令牌(CR令牌)用户指南

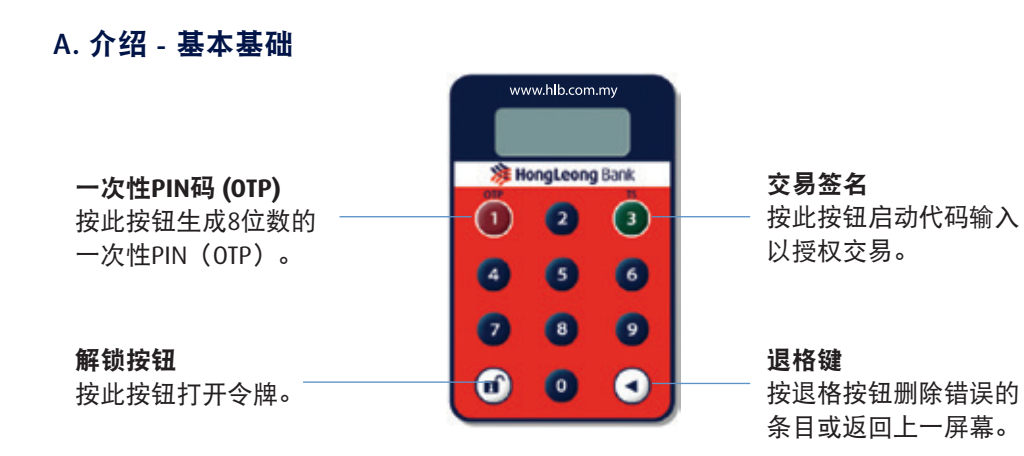

### 注意:如果不在45秒钟之内使用,CR令牌将自动关闭。

### B. 打开CR 令牌

0 🗌 🖸 步骤1 打开CR令牌

# 步骤 2

先按下 ☑ 按钮(不要松开)。 然后按 ☑ 按钮。

创建新的PIN码 首次,设备将显示"NEWPIN"。请输入6位数 的PIN码。 令牌将要求您确认新的6位数PIN 码。

### 步骤 3

成功登录 成功创建新的PIN码后,令牌将显示 "SELECT"。

**步骤** 4

### CR令牌激活

a)使用相同的付款授权人Connect BIZ用户 ID登录。 b) 按"Activate CR Token"按钮。 c) 键入您的IC号码, CR令牌序列号和8位数

OTP (可通过按 **◎**在您的CR令牌上的按钮获 得OTP)。

### C. 批准或拒绝交易

| 步骤 1                                                                                                    | 步骤 2 🗖 🧿                                                                      | 步骤 3 📑 🗿                                                                                                    | 步骤 4                                                                                                    |
|----------------------------------------------------------------------------------------------------|-------------------------------------------------------------------------------|----------------------------------------------------------------------------------------------------|----------------------------------------------------------------------------------------------------|
| <b>获取"Challenge"</b><br>代码<br>登录 Connect BIZ<br>以查看Approve<br>Pending<br>Transaction - 详<br>细信息屏幕和8<br>位数"Challenge"<br>代码。 | 打开CR令牌<br>& 输入PIN码<br>先按下 ☑ 按钮(不要<br>松开)。然后按 ☑ 按<br>钮。输入您的6位数<br>PIN码登录到CR令牌。 | <b>获取"Challenge"代码</b><br>当CR令牌显示"SELECT"<br>时,按数字 <b>边</b> 钮 并键<br>入8位数挑战码。然后,<br>您的CR令牌屏幕将显示<br>8位数的"Challenge"代<br>码。 | <b>批准或拒绝</b><br>请在Connect BIZ<br>上的" <b>Response</b><br><b>Code field</b> "字段<br>中输入8位数的<br>"Response"代<br>码,以批准或拒<br>绝交易 |

### D. 更改您的CR令牌PIN码

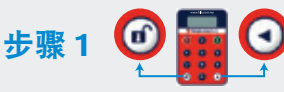

打开CR令牌 & 输入PIN码

数PIN码登录到CR令牌。

步骤 2

更改CR令牌PIN码 先按下 ☑ 按钮(不要松开)。 CR令牌显示"SELECT"时, 然后按 🖸 按钮。输入您的6位 按 ☑ 按钮3秒钟。

# 步骤 3

输入您的新PIN码 CR令牌将显示"NEWPIN"。 输入您的新6位数PIN码。 CR令牌将要求您使用新的 6位数PIN进行确认。

### E. 解锁或重设您的CR令牌PIN码

步骤

### 打开被封锁的CR令牌

先按下 ⊙ 按钮 (不要松 开)。然后按 🖸 按钮。 7位数"Challenge"会将显 示。

# 步骤 2

请求"Challenge"代码 登录 Connect BIZ 与封锁CR 令牌的付款授权人ID, 然后 按"Reset Pin for CR Token" 按钮并输入必要的详细资 料。完成后,包含8位数的 "Challenge"代码的短信将发 送到您的手机。

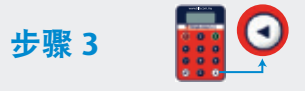

创建新的PIN码 输入8位数的"Challenge" 代码,创建新的6位数 PIN码并进行确认。

第(6)页

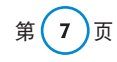